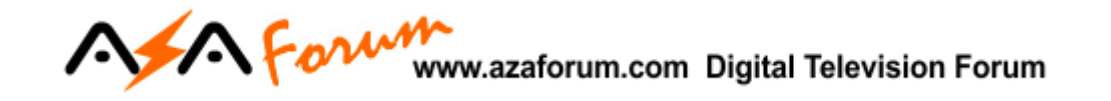

## TUTORIAL DE RECOVERY VIA RS232 AZ-AMERICA S1007 NEW

## 1 – MATERIAL NECESSÁRIO

Antes de iniciar o Recovery, assegure-se estar ao seu alcance:

- a) PC com porta nativa RS232 (preferencialmente) ou conversor USB X Serial RS232 comprovadamente operacionais;
- b) Cabo adaptador de porta RS232 conforme esquema abaixo:

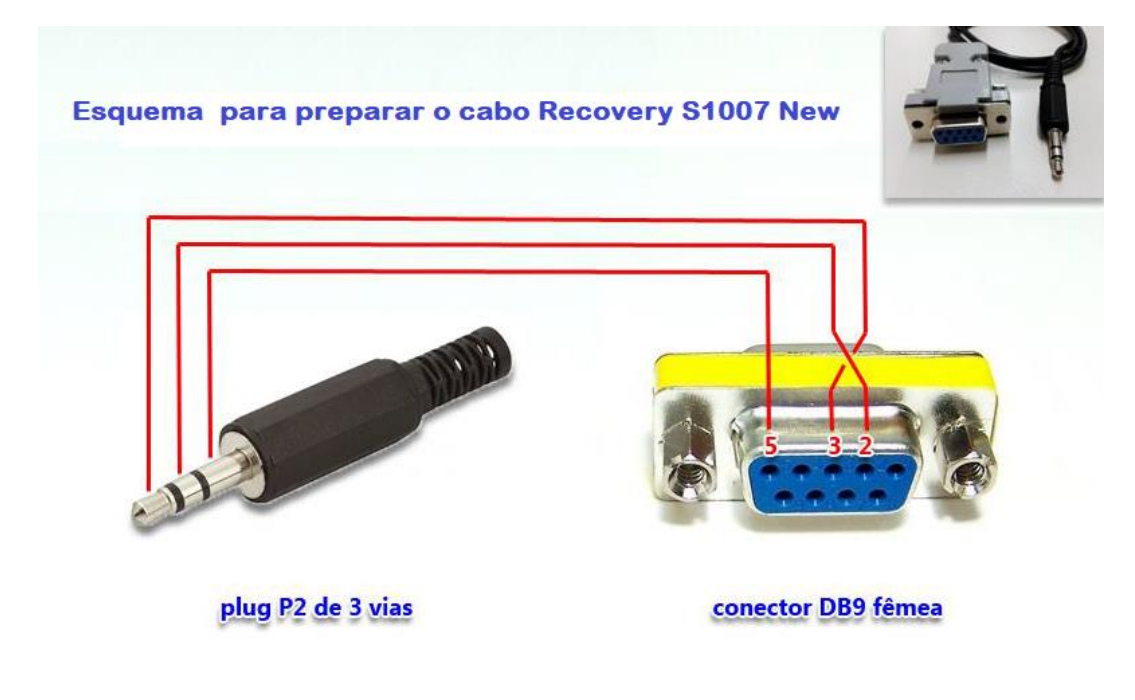

- c) Arquivos do Loader disponíveis na pasta de **RECOVERY** que encontrará aqui: <u>http://azaforum.com/download/ali\_rs232\_loader\_update\_v1.2.0.zip</u>
- d) Último FW de atualização disponível que encontrará aqui: <u>http://azaforum.com/download/</u>

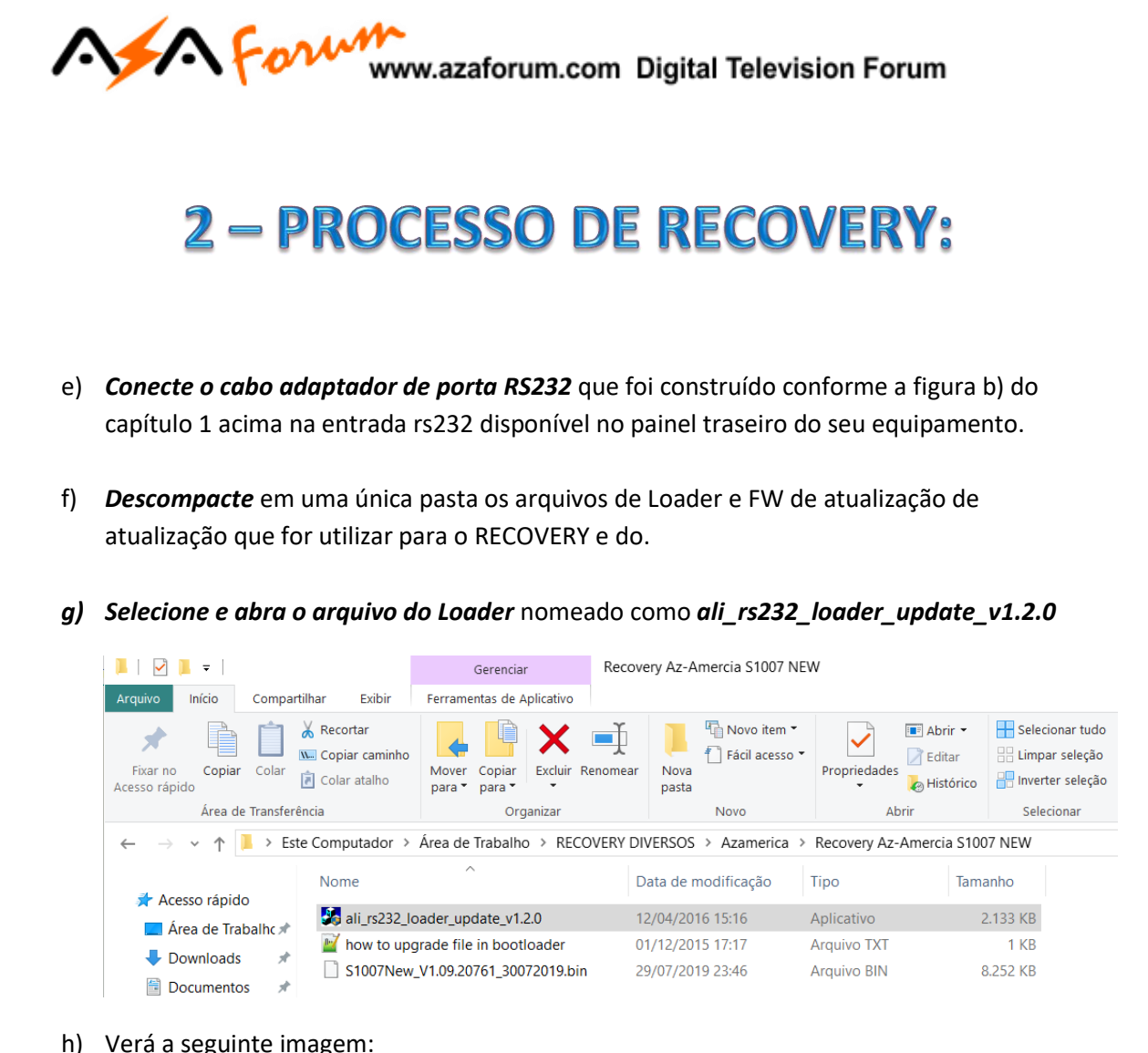

| Link     |       | <br> | <br> |  |
|----------|-------|------|------|--|
|          |       |      |      |  |
| Download |       |      |      |  |
| File     |       |      |      |  |
|          |       |      |      |  |
|          |       |      |      |  |
| Open     | Start | Stop | Exit |  |

h) Verá a seguinte imagem:

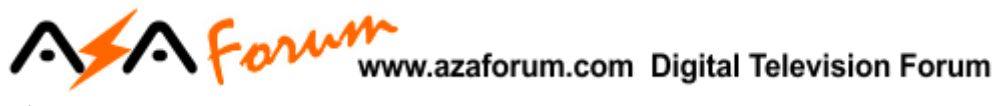

- i) Selecione a porta serial COM correta do seu PC:
- j) **Pressione o botão [Open]** e **selecione o arquivo** que será utilizado no recovery, preferencialmente use sempre o último FW divulgado e clique em [Abrir]

| Select File                       | ×                |
|-----------------------------------|------------------|
|                                   |                  |
| S1007New V1.09.20761.30072019.hin | 29/07/2019 23:46 |
| ¢                                 | >                |
| lome: \$1007New_V1.09.20761_300   | 72019 Abrir      |
| îpo: Bin Files (*.bin)            | ▼ Cancelar       |

k) Pressione o botão Start do Loader.

| Link         |             |       | <br>   |           |          |       |
|--------------|-------------|-------|--------|-----------|----------|-------|
| Download-    |             |       | <br>   |           |          |       |
| File         | mio5\Dec    |       | EDCOCL | Annai     | a\Paocu  |       |
| L: \Users \g | jmico \Desi |       | ENSUSV | -szameric | avriecov | ery A |
| Open         |             | Start | Stop   |           | Exit     |       |

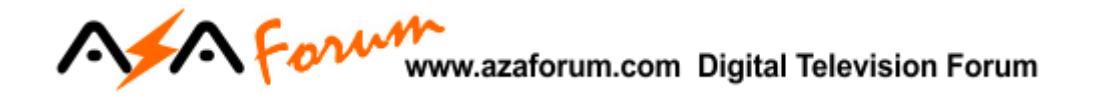

I) Aguarde aparecer a linha de comando: "Sending upgrade request to box..."

| Link         |                |               |            |           |              | ' |
|--------------|----------------|---------------|------------|-----------|--------------|---|
| Sending upo  | ate informat   | tion success! | l          |           |              |   |
| Download     |                |               |            |           |              |   |
| Transfer dat | a now          |               |            |           |              |   |
| -ile         |                |               |            |           |              |   |
|              | ic5\Desktor    | RECOVER       | Y DIVERSOS | Azamerica | a\Recovery A |   |
| C:\Users\gm  | ico ad esicioj |               |            |           |              |   |

m) Ligue seu decodificador à energia e aguarde a continuidade da transferência do FW.

| mload<br>ansfer data now                                |     |
|---------------------------------------------------------|-----|
| ansfer data now                                         |     |
|                                                         |     |
| Users\gmic5\Desktop\RECOVERY DIVERSOS\Azamerica\Recover | y A |
| Open Start Stop Exit                                    |     |

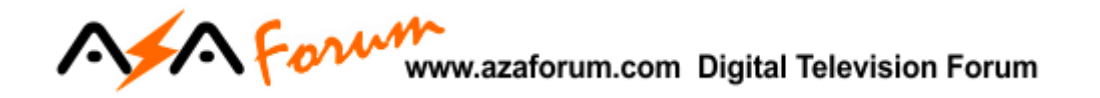

 n) O Loader gerenciará todo o processo de transferência do arquivo e encarregar-se-á de apagar e reescrever a memoria flash do seu equipamento. Acompanhe o progresso pela barra azul na parte de baixo do Loader.

| Ali RS232 Upgrade Tool V1.2.0 03-26-2012                      |
|---------------------------------------------------------------|
| СОМ                                                           |
| сом с сом с сом с сом с сом с сомбо сом с со                  |
|                                                               |
| .ink                                                          |
| Sending update information success!                           |
|                                                               |
|                                                               |
| )ownload                                                      |
| Erasing flash and writing key,please wait                     |
|                                                               |
| ile                                                           |
| C:\Users\gmic5\Desktop\RECOVERY DIVERSOS\Azamerica\Recovery A |
|                                                               |
|                                                               |
|                                                               |
|                                                               |
| Open Start Exit                                               |
|                                                               |
|                                                               |

- o) Não interfira no processo, apenas aguarde até o final.
- p) Ao terminar será apresentada rapidamente na tela mensagem informando que o processo foi finalizado com sucesso e o loader ficará pronto para novo recovery

| Ali RS232 Upgrade Tool V1.2.0 03-26-2 | 2012                 | ×      |
|---------------------------------------|----------------------|--------|
| COM                                   |                      |        |
| ● СОМ:С СОМ:С СОМ С СОМ С СО          | М! С СОМ6С СОМ. С    | COM:   |
| Link                                  |                      |        |
|                                       |                      |        |
| Daumland                              |                      |        |
| Download                              |                      |        |
|                                       |                      |        |
| File                                  |                      |        |
| C:\Users\gmic5\Desktop\RECOVERY DIVE  | RSOS\Azamerica\Reco\ | /ery A |
|                                       |                      |        |
|                                       |                      |        |
| Open Start                            | Stop Exit            |        |
|                                       |                      |        |

 q) Nesse momento desligue seu equipamento, conecte os cabos e atualize se necessário com o último FW divulgado para o seu equipamento.

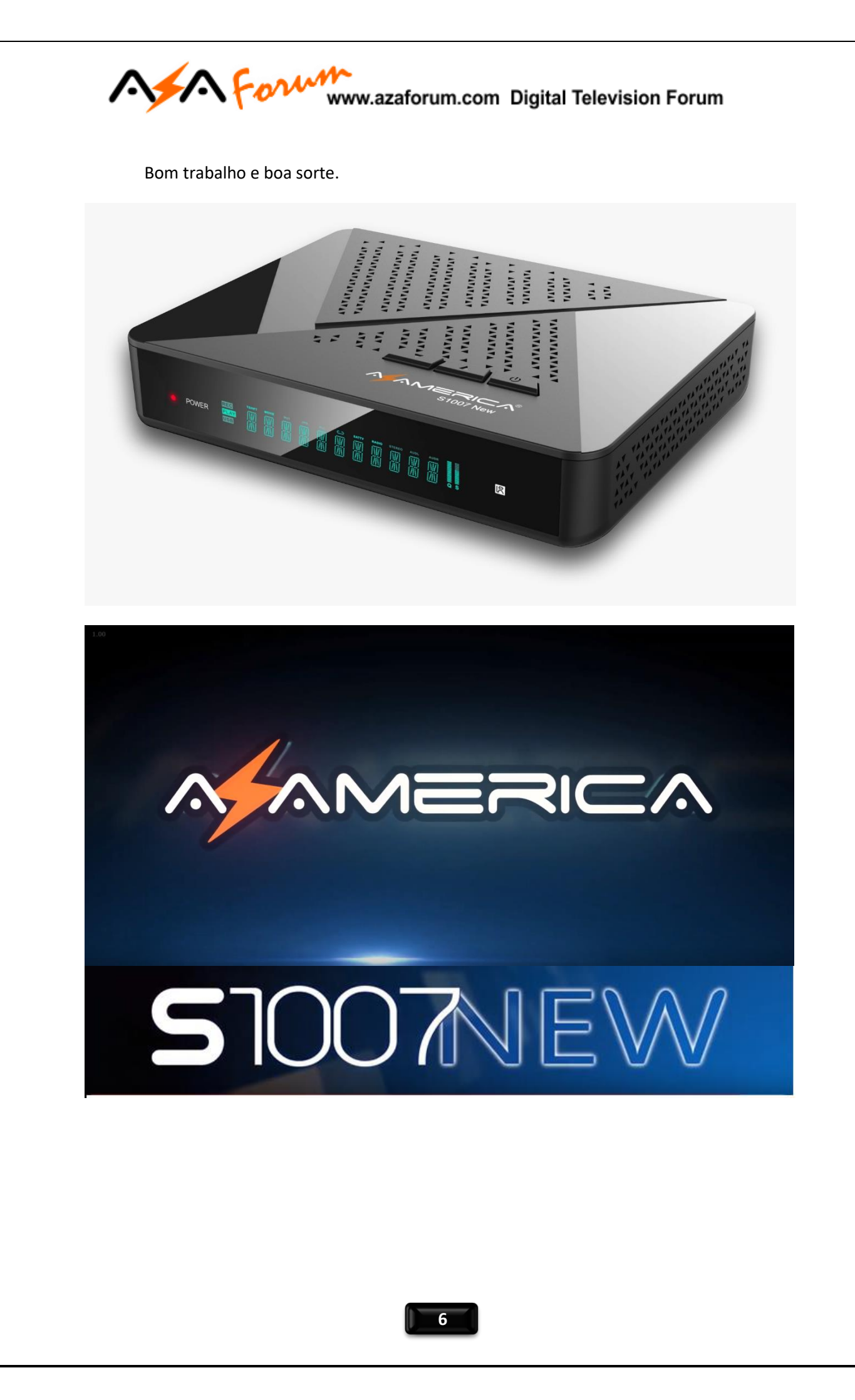

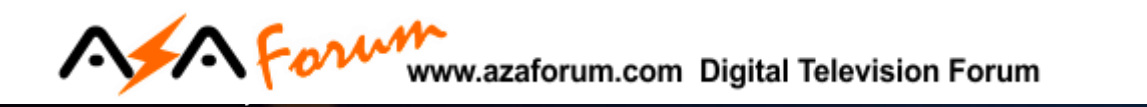

## 51007NEW